```
      18/10/2022, 12:35
      Affiliate Dashboard | FareHarbor

      FareHarbor

      Help » Reseller Partnerships » Affiliate Features » Affiliate Dashboard

      Affiliate Dashboard
```

Last updated: December 8, 2021

The affiliate Dashboard allows an affiliate to use one login to make bookings for any company on FareHarbor that they're affiliated with. They will be able to run reports on all bookings that have their affiliate name tagged, but they will not be able to view any other bookings on your manifest.

Users logged into the affiliate Dashboard can select which company's booking calendar to view from the Partners dropdown:

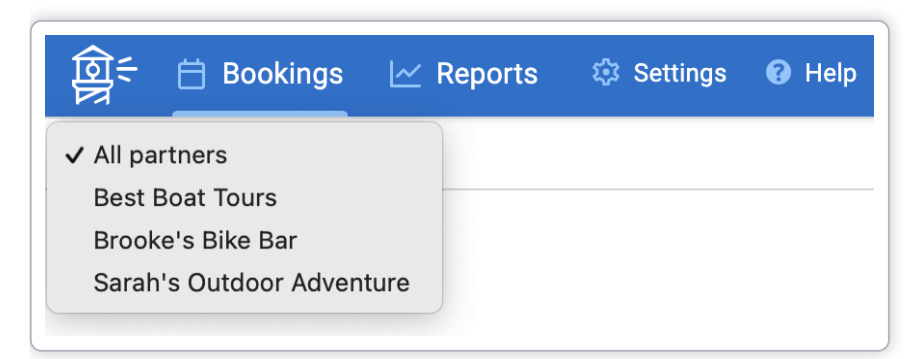

This gives them access to the items from that company that they have permission to book:

| ତ<br>ତ<br>ତ<br>Booking                                                                    | s 🗠 Reports    | 🕸 Settings 🔞 He | Ip            |             |             | Orlando Hotel ▼ | 우 - Orlando | Hotel |
|-------------------------------------------------------------------------------------------|----------------|-----------------|---------------|-------------|-------------|-----------------|-------------|-------|
| ✓ sarahsoutdooradventure ▼     ⊞ Grid ▼     Setup ▼     ♥ Filter ▼     Q. Search bookings |                |                 |               | G           |             |                 |             |       |
| Start date 🔻                                                                              | Start date 🔻 🔨 |                 |               |             | >           |                 |             |       |
|                                                                                           | Mon 8/2        | Tue 8/3         | Wed 8/4       | Thu 8/5     | Fri 8/6     | Sat 8/7         | Sun 8/8     |       |
| Heli Skiing<br>Adventure                                                                  |                | 10am            | + New booking | 10am        | 10am        | 10am            | 10am        |       |
| Kayak Rentals                                                                             |                | 8am<br>□ 14     | Skiers 2      | 8am<br>□ 14 | 8am<br>□ 14 | 8am<br>□ 14     | 8am         |       |
|                                                                                           |                | 10am            | Ubservers     | 10am        | 10am        | 10am            | 10am        |       |

Keep the following in mind for affiliate booking calendars:

- Affiliates can only see the default bookings calendar of your Dashboard. Custom calendars can't be created for affiliates.
- Affiliates will see all items that have been added to your default calendar, even if you limit which items they are allowed to book.

For items not on your default calendar, you can choose which items your affiliates have access to. If you limit an affiliate's access to an item, here is what it looks like when they try to book that item from their affiliate Dashboard:

| Voucher    |              |   |
|------------|--------------|---|
| GENT       |              |   |
| No agent   | selected     | • |
| L Full n   | ame          | * |
| •          | Phone number |   |
| 🖂 Email    | address      |   |
| dd booking | note         |   |

## How does payment work?

Each affiliate is set up with a default payment method, depending on the way that you work together. Affiliates can collect payment themselves outside of FareHarbor and you can bill them for your net rates (*Billing setup*), or the affiliate can enter a credit card on the booking, allowing you to receive payment directly and send the affiliate their commission (if applicable) at a later date (*Referral setup*).

## **Billing Setup**

If an affiliate is collecting payment outside of FareHarbor, they will create the booking in FareHarbor by selecting **Collected by You** (in this case, "you" is the affiliate).

Here's what it looks like while the affiliate is making the booking:

18/10/2022, 12:35

| Affiliate Dashboard   F | areHarbor |
|-------------------------|-----------|
|-------------------------|-----------|

| nvoice price 🕖                          | \$187.00 |
|-----------------------------------------|----------|
| <ul> <li>Save card to charge</li> </ul> | ge later |
| • Pay in full                           |          |
| COLLECTED BY                            |          |
| • Collected by you                      |          |
| Add comment to paymen                   | <u>t</u> |
|                                         |          |

Here's what the booking will look like on the affiliate Dashboard:

| ← Bookings                                             |                   |        |
|--------------------------------------------------------|-------------------|--------|
| Pat Cooper                                             |                   |        |
| (808) 555-1234 • patcooper@example.com                 |                   |        |
| 1 booking - + New booking for contact                  |                   |        |
| Booking #265257<br>Today @ 12:29pm by Orlando Hotel    | Booking actions   |        |
| Kayak Rentals<br>Tuesday, August 3rd 2021 @ 8am - 10am | Save or hold card |        |
| Order: None + Start new order                          | Send email        | \$\$ • |
| Booking notes:                                         | 🖶 Print           |        |
| Sarah's Outdoor Adventure                              |                   |        |
| Sarah's Outdoor Adventure should make \$187.00         |                   |        |
| Collected by Sarah's Outdoor Adventure \$0.00          |                   |        |
| Not yet invoiced                                       |                   |        |
|                                                        |                   |        |

Once they complete the booking, the booking total will show that the guest "Paid in Full" to you in your Dashboard:

| Booking #265257<br>8/2/21 @ 12:29pm by Orlando H | lotel (Orlando Hotel)                            |
|--------------------------------------------------|--------------------------------------------------|
| Kayak Rentals<br>Tuesday, August 3rd 2021 @      | ) 8am - 10am >                                   |
| Paid in Full Bookin                              | nts: <b>\$231.00</b><br>g total: <b>\$231.00</b> |
| Order: None                                      | + Start new order                                |
| Booking notes:                                   | Ø                                                |
| 📞 🔻 Orlando Hotel                                | Ø                                                |
| You should make                                  | \$187.00 🖉                                       |
| Collected by you                                 | \$0.00                                           |
| Not yet invoiced                                 |                                                  |
|                                                  |                                                  |

Underneath the booking notes section, the invoice summary will show the amount your affiliate owes you. Because the commission is 20% in this example, they keep their 20% commission and owe you your net rate of 80% plus the full tax on the booking.

## **Referral Setup**

If *you'd* like to collect payment at the time of booking (referral setup), the affiliate will select the top option, "Collected by [your\_company\_name]", and proceed to enter a credit card to complete the booking.

Here's what it looks like while the affiliate is making the booking:

| Subtotal                        | \$110.00         |            |
|---------------------------------|------------------|------------|
| Taxes                           | \$5.50           |            |
| Total                           | \$115.50         |            |
| nvoice price 🚺                  | \$22.00          |            |
| • Pay in full                   |                  |            |
| COLLECTED BY                    |                  |            |
| • Collected by Sar<br>Adventure | ah's Outdoor     |            |
| PAYMENT TYPE                    |                  |            |
| Pay \$115.50 with:              |                  |            |
| • Charge card                   |                  |            |
| Card number                     | <u>Swipe ca</u>  | <u>rd</u>  |
|                                 | k                | k          |
| Expiration                      |                  |            |
| Month 🔻 \star                   | Year 🔻 🛪         | k          |
| Name on card                    | <u>CVC</u>       |            |
| 1                               | *                | k          |
| Country/Region                  | Billing zip code | 9          |
| USA                             | K ] [            | <b>k</b> ] |
| dd oommont to norm              |                  |            |
| aud comment to payme            | ent              |            |
|                                 |                  |            |
|                                 |                  |            |

Here's what the booking will look like on the affiliate Dashboard:

| ← Bookings                                                                                  |                                                      |    |
|---------------------------------------------------------------------------------------------|------------------------------------------------------|----|
| Pat Cooper<br>(808) 555-1234 • patcooper                                                    | စ္Dexample.com                                       |    |
| 1 booking 🔻 🕂 New bookin                                                                    | g for contact                                        |    |
| Booking #265260<br>Today @ 12:46pm by Apollo H<br>Kayak Rentals<br>Tuesday, August 3rd 2021 | lotel<br>@ 8am - 10am                                |    |
| Paid in Full Payn<br>Book                                                                   | nents: <b>\$115.50</b><br>ing total: <b>\$115.50</b> |    |
| Order: None                                                                                 | + Start new order                                    | •• |
| Booking notes:                                                                              |                                                      | Ø  |
| 📞 🔻 Sarah's Outdoor Ad                                                                      | dventure                                             | Ø  |
| You should make                                                                             | \$22.0                                               | 00 |
| Collected by you                                                                            | \$0.0                                                | 00 |
| Not yet invoiced                                                                            |                                                      |    |
| Due to use                                                                                  | <u> </u>                                             |    |

Once they complete the booking, the booking total will show that the guest "Paid in Full" to you in your Dashboard:

| Booking #265260<br>8/2/21 @ 12:46pm by Apollo H | otel (Apollo Hotel)                                |
|-------------------------------------------------|----------------------------------------------------|
| Kayak Rentals<br>Tuesday, August 3rd 2021 (     | @ 8am - 10am >                                     |
| Paid in Full Payme<br>Bookin                    | ents: <b>\$115.50</b><br>ng total: <b>\$115.50</b> |
| Order: None                                     | + Start new order                                  |
| Booking notes:                                  | Ø                                                  |
| 📞 🔻 Apollo Hotel                                | Ø                                                  |
| Apollo Hotel should make                        | e \$22.00 🖉                                        |
| Collected by Apollo Hote                        | \$0.00                                             |
| Not yet invoiced                                |                                                    |
| Due to Apollo Hotel \$22.00                     |                                                    |

## How do I know if this is a good fit for my affiliate?

| Н | low | do | l get | this  | set | up? |
|---|-----|----|-------|-------|-----|-----|
| • |     | uu | i Sci | CIIIS | JUL | up. |

| RELATED PAGES                                                                      |
|------------------------------------------------------------------------------------|
| Affiliate Tagging                                                                  |
| ASN Book Buttons & QR Codes                                                        |
| Affiliate Promo Codes                                                              |
| Affiliate QR Codes                                                                 |
| Booking Source Report                                                              |
| Was this page helpful? Yes A little No                                             |
| Rated <b>4.8/5</b> stars based on 1000+ Capterra reviews                           |
| <b>HQ:</b> Herengracht 597, 1017 CE Amsterdam, Netherlands — <u>+64 9 887 8472</u> |

© 2022 FareHarbor B.V. — Privacy & Cookie Statement | Do Not Sell My Personal Information | Terms of Service